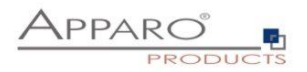

# Installation Guide

# Apparo Fast Edit

For Linux

**IBM Cognos Analytics** 

Version 3.3.0

Multi Instance

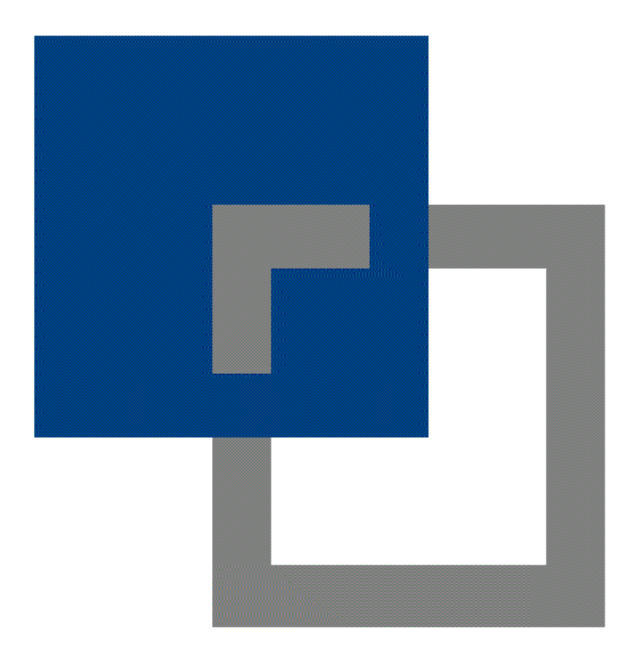

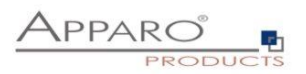

| 1 | Prior          | to Installation                                       | _4   |
|---|----------------|-------------------------------------------------------|------|
|   | 1.1            | Hardware requirements                                 | 4    |
|   | 1.2            | Supported operating systems                           | 4    |
|   | 1.3            | Supported IBM Cognos Analytics versions               | 4    |
|   | 1.4            | Supported Java VM                                     | 4    |
|   | 1.5            | Supported web servers                                 | 4    |
|   | 1.6            | Supported security systems                            | 4    |
|   | 1.7            | Supported virtual environments                        | 4    |
|   | 1.8            | Installation strategy                                 | 6    |
|   | 1.9            | Architecture                                          | 7    |
| 2 | Prepo          | aration                                               | _8   |
|   | 2.1            | Creation of a database user for the Apparo repository | 9    |
|   | 2.2            | Using Java 11 that is not the default JVM of Linux    | 9    |
| 3 | Insta          | llation of all Apparo application servers             | 10   |
| : | 3.1            | License agreement                                     | . 11 |
| : | 3.2            | Selecting the architecture                            | . 12 |
| : | 3.3            | Defining the installation directory                   | . 13 |
| : | 3.4            | Carrying out the installation                         | . 13 |
| : | 3.5            | Installation finish                                   | . 14 |
| 4 | Confi          | guration of all Apparo application servers            | 15   |
|   | 4.1            | Architecture                                          | . 20 |
|   | 4.2            | Application server                                    | . 21 |
|   | 4.3            | IBM Cognos Analytics                                  | . 22 |
|   | 4.4            | File system paths                                     | . 23 |
|   | 4.4.1          | File path to batch/executable files                   | _23  |
|   | 4.4.2<br>4.4.3 | File path to custom java classes                      | 23   |
|   | 4.4.4          | Oracle Client path to thshames.ora                    | _23  |
|   | 4.4.5          | Java Keystore path and name                           | _24  |
|   | 4.4.6          | Java Keystore password                                | _24  |
|   | 4.5            | web security system                                   | . 25 |
|   | 4.6            | eMail security system                                 | . 26 |
| 4 | 4.7            | Repository                                            | . 27 |
| _ | 4.8            | License key                                           | . 28 |
| 5 | Creat          | ing the Apparo Designer entry in IBM Cognos portal    | .29  |
| 6 | Insta          | llation of the Apparo gateway                         | 33   |

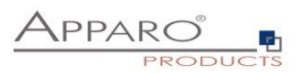

| 6.1   | License agreement                                                                                                    | 35                                                                                                    |
|-------|----------------------------------------------------------------------------------------------------|----------------------------------------------------------------------------------------------------|
| 6.2   | Architecture                                                                                                    | 35                                                                                                    |
| 6.3   | Defining the target file directory                                                                                                    | 36                                                                                                    |
| 6.4   | Carrying out the installation                                                                                                    | 37                                                                                                    |
| 6.5   | Installation finish                                                                                                    | 37                                                                                                    |
| Conf  | iguration of the Apparo gateway                                                                                                    | 38                                                                                                    |
| 7.1   | Architecture                                                                                                    | 41                                                                                                    |
| 7.2   | Apparo gateway                                                                                                    | 41                                                                                                    |
| 7.3   | Application Server                                                                                                    | 42                                                                                                    |
| 7.4   | IBM Cognos Analytics                                                                                                    | 42                                                                                                    |
| 7.5   | Configuration of the Apache web server                                                                                                    | 43                                                                                                    |
| 7.6   | Configuration of the IHS (IBM Webserver)                                                                                                    | 46                                                                                                    |
| Insta | lling clients                                                                                                    | 49                                                                                                    |
| Conf  | iguration Manager using command line                                                                                                    | 52                                                                                                    |
| Im    | port/Export definitions using command line                                                                                                    | 53                                                                                                    |
| 10.1  | Exporting definitions                                                                                                    | 53                                                                                                    |
| 10.2  | Importing definitions                                                                                                    | 54                                                                                                    |
| TLS   | S/SSL in a Cognos environment                                                                                                    | 56                                                                                                    |
| Suj   | oport                                                                                                    | 57                                                                                                    |
|       | 5.1<br>5.2<br>5.3<br>5.4<br>5.5<br>Confi<br>7.1<br>7.2<br>7.3<br>7.4<br>7.5<br>7.6<br>Insta<br>Confi<br>0 Im<br>10.1<br>10.2<br>5<br><i>TLS</i><br>2 Sup | 5.1       License agreement         5.2       Architecture         5.3       Defining the target file directory         5.4       Carrying out the installation         5.5       Installation finish         5.5       Installation of the Apparo gateway         7.1       Architecture         7.2       Apparo gateway         7.3       Application Server         7.4       IBM Cognos Analytics         7.5       Configuration of the Apache web server         7.6       Configuration of the IHS (IBM Webserver)         Installing clients |

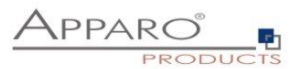

#### **1** Prior to Installation

Installing Apparo Fast Edit can be done in 1 hour if you prepare your environment.

Please be aware of the following points before starting installation:

#### **1.1 Hardware requirements**

- File system about 2 GB
- Main Memory about 4 GB

#### **1.2** Supported operating systems

- IBM Red Hat
- Linux
- SUSE
- **1.3 Supported IBM Cognos Analytics versions** 
  - IBM Cognos Analytics 11.0.6 current (with Cognos Gateway architecture only)

#### 1.4 Supported Java VM

- OpenJDK 11 (Adoptium)
- Oracle Java 11

The Java VM must be already installed. It is not part of the Apparo installation.

#### **1.5** Supported web servers

• Apache Webserver 2.4

#### **1.6** Supported security systems

• All security systems that are currently in use for IBM Cognos Analytics

#### **1.7** Supported virtual environments

- VMware ESX, ESXi
- AWS
- Azure

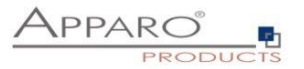

Apparo Fast Edit must be installed using a local root account.

The Cognos Analytics Firewall (CAF) is supported too. It is possible to use standard settings or adding host name/domains into the list of valid domains.

IBM Cognos Analytics must be already installed and running.

The IBM Cognos Analytics Gateway must be already installed.

**OpenJDK 11/Java 11 must be already installed.** 

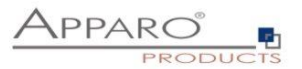

#### 1.8 Installation strategy

Following steps are necessary in this order:

| 0 | Database preparation for Apparo repository                            |
|---|-----------------------------------------------------------------------|
| 2 | Installation and configuration of all Apparo application servers      |
| 3 | Installation and configuration of Apparo gateway including web server |

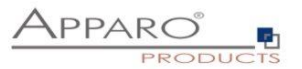

#### 1.9 Architecture

Possible Apparo Fast Edit architectures:

Single Instance, your existing IBM Cognos Analytics environment is installed on 1 one computer only - that's suitable for testing too. A "Single Instance" is useful for small Cognos environments or test systems. Multi Instance, one or more 2 Apparo application servers are installed on one or more hosts. A "Multi Instance" is useful for better performance and high availability.

This document is describing the installation and configuration process for a Multi Instance.

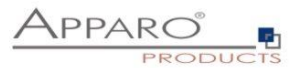

# Preparation

| 0 | <ul> <li>Preparation</li> <li>Analysing environment</li> <li>Creation of a database user for the Apparo repository</li> </ul>               |
|---|----------------------------------------------------------------------------------------------------|
| 2 | Installation of all Apparo application servers                                                                                              |
| 3 | <b>Configuration of all Apparo application servers</b><br>Configuration using the Apparo Configuration Manager                              |
| 4 | Creating the Apparo Designer entry in IBM Cognos portal                                                                                     |
| 5 | Installation of the Apparo gateway                                                                                                    |
| 6 | <b>Configuration of the Apparo gateway</b><br>Configuration the web server and the Apparo gateway using the<br>Apparo Configuration Manager |
| 7 | Installing clients                                                                                                    |

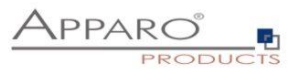

#### 2.1 Creation of a database user for the Apparo repository

Apparo Fast Edit requires a Database repository. In this repository all of your definitions are stored.

Following databases are supported:

- Oracle
- IBM DB/2 LUW
- MS SQL Server
- MS Azure SQL Database

This database user must be defined <u>before</u> starting the Apparo Fast Edit setup.

You can find a detail description in the document "Installation – creating database user".

#### **Essential grants:**

- The database user must be able to create database tables
- A Login with this user must be possible

#### 2.2 Using Java 11 that is not the default JVM of Linux

If the Linux environment is not using Java 11 as default VM then the system variable PATH must be enhanced:

export PATH=/usr/lib/jvm/jdk11/bin:\$PATH\$

In this example the Java 11 VM is installed in /usr/lib/jvm/jdk11

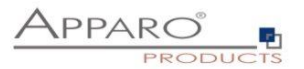

# 3 Installation of all Apparo application servers

| 0 | <ul> <li>Preparation</li> <li>Analysing environment</li> <li>Creation of a database user for the Apparo repository</li> </ul>               |
|---|----------------------------------------------------------------------------------------------------|
| 2 | Installation of all Apparo application servers                                                                                              |
| 3 | <b>Configuration of all Apparo application servers</b><br>Configuration using the Apparo Configuration Manager                              |
| 4 | Creating the Apparo Designer entry in IBM Cognos portal                                                                                     |
| 5 | Installation of the Apparo gateway                                                                                                    |
| 6 | <b>Configuration of the Apparo gateway</b><br>Configuration the web server and the Apparo gateway using the<br>Apparo Configuration Manager |
| 7 | Installing clients                                                                                                    |

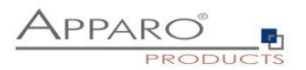

Start the Installation by starting the file

#### FastEdit3.3.0.0.zzz\_linux\_tomcat\_cognos\_analytics.sh

You must define the variable INSTALL4J\_JAVA\_HOME first. It must have the path to the Java 11/OpenJDK 11 installation.

## Example: export INSTALL4J\_JAVA\_HOME=/etc/vm/jv11

| 🛃 Setup - Apparo Fast Edit                                                |                             | -         |           | ×     |
|---------------------------------------------------------------------------|-----------------------------|-----------|-----------|-------|
| Welcome to the Apparo Fast Edit Setup Wizard                              |                             | RC        |           | СТЗ   |
| This will install Apparo Fast Edit on your computer. The<br>installation. | wizard will lead you ste    | ep by ste | p through | the   |
| Click Next to continue, or Cancel to exit Setup.                          |                             |           |           |       |
| You can see a helpful installation movie on youtu                         | be with <u>clicking her</u> | <u>e.</u> |           |       |
|                                                                           |                             |           |           |       |
|                                                                           |                             |           |           |       |
|                                                                           |                             |           |           |       |
| Apparo                                                                    |                             |           |           |       |
|                                                                           |                             | Next >    | Ca        | ancel |

Confirm the beginning of the installation by clicking "Next".

#### 3.1 License agreement

| 🔹 Setup - Apparo Fast Edit                                                                                                    |                                                              | _                                                  |                                  | ×     |
|----------------------------------------------------------------------------------------------------|--------------------------------------------------------------|----------------------------------------------------|----------------------------------|-------|
| License Agreement Please read the following important information before continuing.                                                                                                    | PPA                                                          |                                                    |                                  |       |
| Please read the following License Agreement. You must accept the te<br>continuing with the installation.                                                                                                    | ≥rms of th                                                   | is agreer                                          | nent bef                         | ore   |
| Copyright © Apparo Sueddeutschland GmbH<br>CONTENTS: This software product ("Software") consists of trade se<br>property belonging to, or licensed by, Apparo Süddeutschland GmbH<br>("Medium") and related user documentation ("Related Documentatio<br>TITLE: Ownership of the Software and any related trademark, trade<br>and will remain, the exclusive property of Apparo Süddeutschland G | crets and<br>l, residing<br>ກາື.<br>e secret or<br>mbH and i | intellectu<br>on this n<br>copyrigh<br>its license | ual<br>nedium<br>nt are,<br>prs. | <     |
| I accept the agreement     I do not accept the agreement     Apparo                                                                                                    |                                                              |                                                    |                                  |       |
| < 82                                                                                                    | ack                                                          | Next >                                             | C                                | ancel |

Read and confirm the license agreement by clicking "Next".

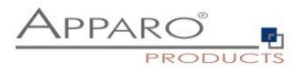

#### 3.2 Selecting the architecture

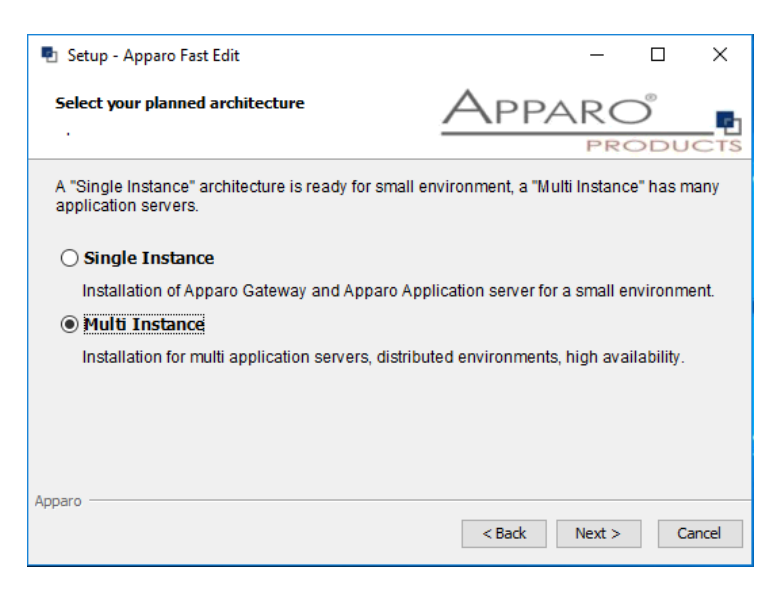

Select "Multi Instance" and choose "Next>".

| Setup - Apparo Fa                                                                                               | st Edit                        |                               | -          |      | ×    |
|----------------------------------------------------------------------------------------------------|--------------------------------|-------------------------------|------------|------|------|
| Select Apparo Fast Edit module for<br>installation                                                              |                                | PARC                          |            |      | TS   |
| Apparo Fast Edit contains 2 different modules:                                                                  |                                |                               |            |      |      |
| The "Apparo Gateway" must be installed parallel t<br>That means the IBM Cognos Analytics environmen<br>Gateway. | o the IBM Coo<br>t must alread | nos Gateway<br>ly use the IBN | /.<br>1 Co | gnos |      |
| The "Apparo Application Server" can be installed o<br>balancing.                                                | n different se                 | ervers for bet                | ter l      | oad  |      |
| Apparo Gateway parallel to the existing Cognos G                                                                | ateway                         |                               |            |      |      |
| Apparo Application Server                                                                                       |                                |                               |            |      |      |
|                                                                                                    |                                |                               |            |      |      |
| Apparo                                                                                                    | <                              | Back Nex                      | t >        | Car  | ncel |

Please select "Apparo application Server " and choose ",Next>".

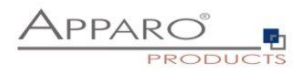

#### 3.3 Defining the installation directory

| Setup - Apparo                                                                   | o Fast Edit         | -            |        | ×    |
|----------------------------------------------------------------------------------|---------------------|--------------|--------|------|
| Select Destination Directory<br>Where should Apparo Fast Edit be<br>installed?   | <u>App</u>          |              |        | TS   |
| Select the folder where you would like A<br>click Next.<br>Destination directory | Apparo Fast Edit to | be installec | l, the | n    |
| /usr/localApparoApp1                                                             |                     | Brow         | se     |      |
| Required disk space: 1.026 MB                                                    |                     |              |        | _    |
| Free disk space: 36 GB                                                           |                     |              |        |      |
| Apparo                                                                           |                     |              |        |      |
|                                                                                  | < Ba                | ck Next >    | Ca     | ncel |

Please define folder and path and choose **"Next >**".

Typical folder: /usr/localApparoApp1

Use for each application sever an unique installation path.

#### 3.4 Carrying out the installation

Finally the installation of Apparo Fast Edit with the selected architecture will start. After that this installation must be configured with the **Apparo Configuration Manager**.

| <ul> <li>Setup - Apparo Fast Edit</li> <li>Installing</li> <li>Please wait while Setup installs Apparo Fast Edit on your computer.</li> </ul> | <u>App</u> |    |   | ×     |
|----------------------------------------------------------------------------------------------------|------------|----|---|-------|
| Extracting files<br>tomcat/webapps/KFE\WEB-INF\faces-navigation.xml                                                                           |            | FR |   |       |
|                                                                                                    |            |    |   |       |
|                                                                                                    |            |    |   |       |
| Apparo                                                                                                    |            |    | С | ancel |

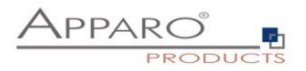

#### 3.5 Installation finish

| 🛃 Setup - Apparo Fast Edit |                                                                                                    | × |
|----------------------------|----------------------------------------------------------------------------------------------------|---|
|                            | Completing the Apparo Fast Edit Setup Wizard                                                                                                    |   |
|                            | Setup has finished installing Apparo Fast Edit on your computer. The application may be launched by selecting the installed icons.<br>Click Finish to exit Setup.<br>After this installation it is necessary to configurate this installation with the Apparo Configuration Manager.<br>You can see a helpful installation & configuration movie on youtube with clicking here.<br>I Start now Apparo Configuration Manager | Đ |
|                            | Finish                                                                                                    | 1 |

Now it's time to configure the installation with the Apparo Configuration Manager.

Click "Finish" for completing the installation and to start the configuration.

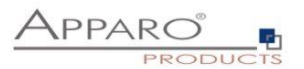

# 4 Configuration of all Apparo application servers

| 0 | <ul> <li>Preparation</li> <li>Analysing environment</li> <li>Creation of a database user for the Apparo repository</li> </ul>               |
|---|----------------------------------------------------------------------------------------------------|
| 2 | Installation of all Apparo application servers                                                                                              |
| 3 | <b>Configuration of all Apparo application servers</b><br>Configuration using the Apparo Configuration Manager                              |
| 4 | Creating the Apparo Designer entry in IBM Cognos portal                                                                                     |
| 5 | Installation of the Apparo gateway                                                                                                    |
| 6 | <b>Configuration of the Apparo gateway</b><br>Configuration the web server and the Apparo gateway using the<br>Apparo Configuration Manager |
| 7 | Installing clients                                                                                                    |

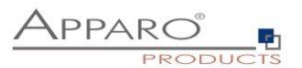

With the **Apparo Configuration Manager** you are able to configure the already installed Apparo application server.

|                                                                                                    | Apparo Configuration Man                                                                                                    | ager 3.755 _ C                                                            | × c |
|----------------------------------------------------------------------------------------------------|----------------------------------------------------------------------------------------------------|---------------------------------------------------------------------------|-----|
| File                                                                                                    |                                                                                                    |                                                                           |     |
| 🗄 🔚 Save 💿 Test Configura                                                                                                    | ation 🛛 Start Apparo 🕕 Show Application serv                                                                                                    | er Log                                                                    |     |
| <ul> <li>Configuration</li> <li>Architecture</li> <li>Application server</li> <li>IBM Cognos Analytics</li> <li>File system paths</li> <li>Web security system</li> <li>eMail security system</li> <li>Repository</li> <li>License key</li> </ul> | Architecture type                                                                                                    | Value<br>Multi instance / Application server (IBM Cognos Ana              |     |
|                                                                                                    | Welcome to the Apparo Configuration Manager!<br>With this tool you can make the configuration of<br>You can run the Configuration Manager directly a<br>if you select the Configuration Manager entry in t | an already installed Apparo .<br>after installation or<br>the start menu. | Î   |
|                                                                                                    | Save button:<br>Saving your settings into configuration_32.xml file                                                                                                    | e                                                                         | ~   |

The settings are grouped into chapters (left side).

For each setting you can read a helpful description text in the yellow box.

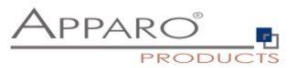

#### To do list:

| 0 | Define all settings                                                                      |
|---|------------------------------------------------------------------------------------------|
|   |                                                                                          |
| 2 | Press the "Test Configuration" button for testing all settings                           |
|   |                                                                                          |
| 3 | Press the <u>"Start Apparo</u> " button for starting the application server              |
|   |                                                                                          |
| 4 | You can see the log file of the application server with pressing <u>"Show Log</u> "      |
|   | If the application server is running then you can see in the log:                        |
|   | 2023-11-07 02:37:41,831 INFO com                                                         |
|   | ·                                                                                        |
|   | + Apparo Fast Edit 3.3.0.0 (Build nnn) was successfully started at 07.11.2023 02:37:41 + |
|   | ***************************************                                                  |
|   |                                                                                          |

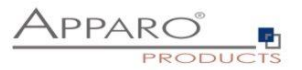

Test of an Apparo application servers without using an Apparo gateway:

Fehler! Linkreferenz ungültig.

Example:

# http://localhost:18000/apparo/pages/apptest.xhtml

With this URL you can test if the Apparo application server is running fine or has problems.

#### Output:

Output:

| Applikationsstatus          |
|-----------------------------|
| Apparo 3.3.0.0 (build: 900) |
| Repository connection       |
| Repository content          |
| IBM Cognos connection 📀     |
| Test done in 61 ms.         |
|                             |
|                             |

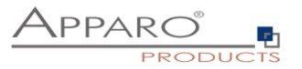

# The configuration of Apparo Fast Edit is stored in file configuration.xml in file directory [APPARO\_HOME]/FastEdit/cm .

If you plan a parallel/cluster system then it's sometimes comfortable to copy this file into the target system.

If you open the Apparo Configuration Manager then you will see the same configuration settings like of your source system and it's possible to change it comfortable.

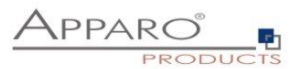

#### 4.1 Architecture

In this section of the Configuration Managers you can find the selected Fast Edit architecture. This architecture was defined at installation time and is not changeable now.

|                                                                                                    | Apparo Configuration Man                                                                                                    | ager 3.755 _ 🗆 ×                                                               |
|----------------------------------------------------------------------------------------------------|----------------------------------------------------------------------------------------------------|--------------------------------------------------------------------------------|
| File                                                                                                    |                                                                                                    |                                                                                |
| 🗄 🔚 Save 💿 Test Configura                                                                                                    | ation 🚺 Start Apparo 🕕 Show Application serv                                                                                                    | er Log                                                                         |
| <ul> <li>Configuration</li> <li>Architecture</li> <li>Application server</li> <li>IBM Cognos Analytics</li> <li>File system paths</li> <li>Web security system</li> <li>eMail security system</li> <li>Repository</li> <li>License key</li> </ul> | Architecture type                                                                                                    | Value<br>Multi instance / Application server (IBM Cognos Ana                   |
|                                                                                                    | Welcome to the Apparo Configuration Manager!<br>With this tool you can make the configuration of<br>You can run the Configuration Manager directly a<br>if you select the Configuration Manager entry in<br>Save button:<br>Saving your settings into configuration_32.xml fil | an already installed Apparo .<br>after installation or<br>the start menu.<br>e |

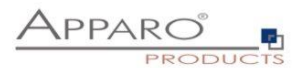

#### 4.2 Application server

#### Settings for the application server:

| Apparo Configuration Manager 3.755 _ □ |                                                                                                    |                                                            | I | × |  |
|----------------------------------------|----------------------------------------------------------------------------------------------------|------------------------------------------------------------|---|---|--|
| File                                   |                                                                                                    |                                                            |   |   |  |
| 🗄 🔚 Save 💿 Test Configur               | ation 🚺 Start Apparo 🕕 Show Application serv                                                          | er Log                                                     |   |   |  |
| 🖿 Configuration                        | Name                                                                                                  | Value                                                      |   |   |  |
| Architecture                           | Host name                                                                                             | ip-172-31-28-181.eu-west-1.compute.internal                |   |   |  |
| Application server                     | Tomcat start port                                                                                     | 18000                                                      |   |   |  |
| 📒 IBM Cognos Analytics                 | Tomcat connector port                                                                                 | 9800                                                       |   |   |  |
| 📒 File system paths                    | Server id                                                                                             | 1                                                          |   |   |  |
| 📹 Web security system                  | Apparo URL Folder                                                                                     | apparo                                                     |   |   |  |
| 📒 eMail security system                | Logging Level                                                                                         | Normal                                                     |   |   |  |
| Repository                             | Show error messages                                                                                   | yes                                                        |   |   |  |
| 🛑 License key                          | Filter away Javascript commands from user inp                                                         | no                                                         |   |   |  |
|                                        | Maximum main memory usage in MB                                                                       | 2048                                                       |   |   |  |
|                                        | Session timeout in minutes                                                                            | 60                                                         |   |   |  |
|                                        | Runtime form timeout in minutes                                                                       | 30                                                         |   |   |  |
|                                        | Runtime ping period in seconds                                                                        | 24                                                         |   |   |  |
|                                        | Max count of missed runtime pings                                                                     | 5                                                          |   |   |  |
|                                        | Font-family of overriding font                                                                        | <click define="" here="" setting="" this="" to=""></click> |   |   |  |
|                                        |                                                                                                    |                                                            |   |   |  |
|                                        | Each Apparo installation has at least 1 applicati<br>That's a Apache Tomcat installation that is comr | on server.<br>nunicating directly with the Apparo Gateway. |   |   |  |

The setting **Server ID** is important in a multi-application environment. Each application server has an unique ID starting with 1, then 2,3,4...

This Server ID must be used later in the Apparo gateway settings too.

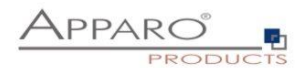

#### 4.3 IBM Cognos Analytics

|                         | Apparo Configuration                            | Manager 3.755 –                                    | o x    |
|-------------------------|-------------------------------------------------|----------------------------------------------------|--------|
| File                    |                                                 |                                                    |        |
| 🔡 Save 💿 Test Configur  | ation 🜔 Start Apparo 🕕 Show Application         | server Log                                         |        |
| 🗁 Configuration         | Name                                            | Value                                              |        |
| Architecture            | Cognos Analytics version                        | IBM Cognos Analytics 11                            |        |
| Application server      | Cognos Analytics internal dispatcher URL        | http://ip-172-31-28-181.eu-west-1.compute.internal |        |
| 📒 IBM Cognos Analytics  | Cognos Analytics Gateway URL                    | /ibmcognos/bi/v1                                   |        |
| 🛑 File system paths     | Cognos Analytics Gateway home directory         | /usr/local/ibm/cognos/analytics                    | select |
| 📒 Web security system   |                                                 |                                                    |        |
| 📒 eMail security system |                                                 |                                                    |        |
| Repository              |                                                 |                                                    |        |
| 🛑 License key           |                                                 |                                                    |        |
|                         |                                                 |                                                    |        |
|                         |                                                 |                                                    |        |
|                         |                                                 |                                                    |        |
|                         |                                                 |                                                    |        |
|                         |                                                 |                                                    |        |
|                         |                                                 |                                                    |        |
|                         |                                                 |                                                    |        |
|                         |                                                 |                                                    |        |
|                         |                                                 |                                                    |        |
|                         |                                                 |                                                    |        |
|                         | Create Apparo                                   | Designer entry into IBM Cognos Portal              |        |
|                         | All definitions for your already installed and  | running IBM Cognos Analytics environment.          |        |
|                         | All definitions for your all eddy installed and | anning ion cognos Analytics chinomienti            |        |
|                         |                                                 |                                                    |        |
|                         |                                                 |                                                    |        |
|                         |                                                 |                                                    |        |
|                         |                                                 |                                                    |        |

Settings for the already installed Cognos Analytics environment:

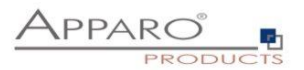

#### 4.4 File system paths

With the file systems paths you can define the place for storing batch files that can be called from a Business Case, Java test classes for data quality checks, path to the client definitions, Oracle client and Java keystore for certificates.

| 🗁 Configuration         | Name                                              | Value                                            |        |
|-------------------------|---------------------------------------------------|--------------------------------------------------|--------|
| 🗐 Architecture          | File path to batch/executeable files              | /usr/local/Apparo/FastEdit/user_scripts          | select |
| Application server      | File path to client definitions                   | /usr/local/Apparo/FastEdit/clients               | select |
| 📒 File system paths     | File path to custom java classes                  | /usr/local/Apparo/FastEdit/user_scripts          | select |
| 🗐 Web security system   | Oracle Client path to tnsnames.ora                | \$ORACLE_HOME/network/admin                      | select |
| 🗐 eMail security system | Java Keystore path and name                       | /usr/lib/jvm/java-1.8.0/jre/lib/security/cacerts | select |
| 🗐 Repository            | Java Keystore password                            | ***                                              |        |
| License key             |                                                   |                                                  |        |
|                         |                                                   |                                                  |        |
|                         |                                                   |                                                  |        |
|                         |                                                   |                                                  |        |
|                         |                                                   |                                                  |        |
|                         |                                                   |                                                  |        |
|                         |                                                   |                                                  |        |
|                         |                                                   |                                                  |        |
|                         |                                                   |                                                  |        |
|                         |                                                   |                                                  |        |
|                         |                                                   |                                                  |        |
|                         | The file system paths are used for executing of : | scripts and java testing classes.                |        |
|                         |                                                   |                                                  |        |
|                         |                                                   |                                                  |        |

#### 4.4.1 File path to batch/executable files

It is possible to call executable files, scripts, batch files, javascript files etc. in a Business Case. The Apparo system wide file directory is defined here. Every Business Case of every client can access this file directory.

Each client has an own user\_scripts file directory that is accessible for Business Cases of this client **only**. You can find this file directory in the file directory of the client in the clients file directory.

#### 4.4.2 File path to client definitions

Client depending CSS files and icons are stored in the clients file directory. In a cluster environment all Apparo instances must be able to access this file directory.

#### 4.4.3 File path to custom java classes

It is possible to call Java classes in a Business Case. The Apparo system wide file directory is defined here. Every Business Case of every client can access this file directory.

#### 4.4.4 Oracle Client path to thsnames.ora

If you want to use an Oracle Client that is installed server-side then you must define the path to the used tnsnames.ora file.

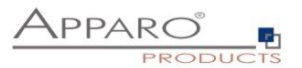

#### 4.4.5 Java Keystore path and name

If you want to use TLS/SSL connections to other servers like application servers, databases or LDAP/Active Directory servers and the certificate is not public available then you must add your certificates into the Java machine that is used for Apparo.

The certificates are stored in [JAVA\_HOME]\lib\security\cacerts The Java VM is not part the of Apparo installation and therefore you must inform Apparo about the path to this file.

You can import your certificate with following command:

For a Linux environment:

sudo keytool -importcert -file filename.cer -alias randomaliasname -keystore \$JAVA\_HOME/lib/security/cacerts -storepass changeit

After that you must restart the Apparo Configuration Manager again.

#### 4.4.6 Java Keystore password

The Java key store is secured with a password. Default password is "changeit".

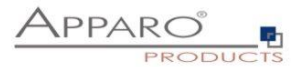

#### 4.5 Web security system

| iguration 🛛 🚺 Start Apparo 🗐 🕕 Show Appli | cation server Log                                                                           |
|-------------------------------------------|---------------------------------------------------------------------------------------------|
| Name                                      | Value                                                                                       |
| Web security groups for administrators    | adminApparo                                                                                 |
|                                           |                                                                                             |
|                                           |                                                                                             |
|                                           |                                                                                             |
|                                           |                                                                                             |
|                                           |                                                                                             |
|                                           |                                                                                             |
|                                           |                                                                                             |
|                                           |                                                                                             |
|                                           |                                                                                             |
|                                           |                                                                                             |
|                                           | iguration 📗 💽 Start Apparo 📗 🕦 Show Appli<br>Name<br>Web security groups for administrators |

If a user is member of the security group that is here defined then this user has **full access** and can see and change the content of all clients in the Apparo Designer.

If this setting remains **empty** then everybody has **full access**.

Apparo has access to the Cognos security system.

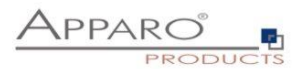

#### 4.6 eMail security system

This security system in used by Business Cases of type "eMail Import Business Cases"

|                           | Apparo Configuration Man                                                                                                    | ager 3.755 _ 🗖                                                                                                 | × |
|---------------------------|----------------------------------------------------------------------------------------------------|----------------------------------------------------------------------------------------------------|---|
| File                      |                                                                                                    |                                                                                                    |   |
| 🗄 🔚 Save 💿 Test Configura | ation 🚺 Start Apparo 🕕 Show Application serve                                                                                                    | er Log                                                                                                    |   |
| 🗁 Configuration           | Name                                                                                                    | Value                                                                                                    |   |
| 📹 Architecture            | eMail security system                                                                                                    | None 🗸                                                                                                    |   |
| Application server        |                                                                                                    | None                                                                                                    |   |
| 📒 IBM Cognos Analytics    |                                                                                                    | MS Active Directory                                                                                            |   |
| 📒 File system paths       |                                                                                                    |                                                                                                    |   |
| 📒 Web security system     |                                                                                                    |                                                                                                    |   |
| 📒 eMail security system   |                                                                                                    |                                                                                                    |   |
| Repository                |                                                                                                    |                                                                                                    |   |
| 🕯 License key             |                                                                                                    |                                                                                                    |   |
|                           |                                                                                                    |                                                                                                    |   |
|                           |                                                                                                    |                                                                                                    |   |
|                           |                                                                                                    |                                                                                                    |   |
|                           |                                                                                                    |                                                                                                    |   |
|                           |                                                                                                    |                                                                                                    |   |
|                           |                                                                                                    |                                                                                                    |   |
|                           |                                                                                                    |                                                                                                    |   |
|                           |                                                                                                    |                                                                                                    |   |
|                           |                                                                                                    |                                                                                                    |   |
|                           |                                                                                                    |                                                                                                    |   |
|                           |                                                                                                    |                                                                                                    |   |
|                           | Security settings for verifying security groups use<br>If there is a web security system specified, it will<br>That means all Excel Import Business Cases (EIB | ad by eMail Import Business Cases.<br>be used for the eMail security.<br>C) can use this security system only. |   |
|                           | All other Rusiness Case types are using patithe                                                                                                    | security system that is defined here                                                                           |   |
|                           | All other business case types are using not the                                                                                                    | security system that is delined here.                                                                          |   |
|                           |                                                                                                    |                                                                                                    |   |
|                           |                                                                                                    |                                                                                                    |   |

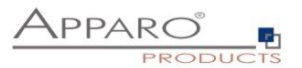

#### 4.7 Repository

The database connection to the Apparo repository:

| 🗁 Configuration         | Name                                   | Value                                                       |  |
|-------------------------|----------------------------------------|-------------------------------------------------------------|--|
| Architecture            | Database connection                    | Oracle ~                                                    |  |
| Application server      | Database host name                     | Oracle                                                      |  |
| 📒 IBM Cognos Analytics  | Database port number                   | Oracle (using service name)                                 |  |
| 📒 File system paths     | Instance name or DB name               | Oracle Client                                               |  |
| 🛑 Web security system   | User name                              |                                                             |  |
| 🛑 eMail security system | User password                          | MS SQL Server<br>MS SQL Server (Use Windows Authentication) |  |
| Repository              | Additional optional connect parameters | Microsoft Azure SQL Database                                |  |
| 🕯 License key           |                                        | IBM DB2 LUW                                                 |  |

For a cluster environment the usage of "internal database" is not possible.

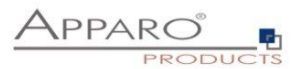

#### 4.8 License key

In this section you can add & change the license key. This key is necessary to run Apparo Fast Edit.

|                           | Apparo Configuration Man                                                               | ager 3.755                        | -      |   | × |
|---------------------------|----------------------------------------------------------------------------------------|-----------------------------------|--------|---|---|
| File                      |                                                                                        |                                   |        |   |   |
| 🗄 🔚 Save 💿 Test Configura | ation 🚺 Start Apparo 🕕 Show Application serv                                           | er Log                            |        |   |   |
| 🗁 Configuration           | Name                                                                                   | Value                             |        |   |   |
| 🛑 Architecture            | Type of license                                                                        | Own license key                   | $\sim$ | · |   |
| Application server        | License key                                                                            | Apparo Small License              |        |   |   |
| 📒 IBM Cognos Analytics    |                                                                                        | Own license key                   |        |   |   |
| 🛑 File system paths       |                                                                                        |                                   |        |   |   |
| 📒 Web security system     |                                                                                        |                                   |        |   |   |
| 📒 eMail security system   |                                                                                        |                                   |        |   |   |
| Repository                |                                                                                        |                                   |        |   |   |
| 🛑 License key             |                                                                                        |                                   |        |   |   |
|                           |                                                                                        |                                   |        |   |   |
|                           |                                                                                        |                                   |        |   |   |
|                           |                                                                                        |                                   |        |   |   |
|                           |                                                                                        |                                   |        |   |   |
|                           |                                                                                        |                                   |        |   |   |
|                           |                                                                                        |                                   |        |   |   |
|                           |                                                                                        |                                   |        |   |   |
|                           |                                                                                        |                                   |        |   |   |
|                           |                                                                                        |                                   |        |   |   |
|                           |                                                                                        |                                   |        |   |   |
|                           | Т                                                                                      | est License Key                   |        |   |   |
|                           | You can choose between                                                                 |                                   |        |   | ^ |
|                           | * Apparo Small License<br>* Own license key                                            |                                   |        |   |   |
|                           | The Apparo Small License is ready for 3 named u<br>The license is not limited in time. | sers and up to 10 Business Cases. |        |   | ~ |

To complete the installation, you can save and test the configuration. If everything is OK, please start the server by clicking the button 'Start Apparo'.

This button is deploying the configuration and starting the server.

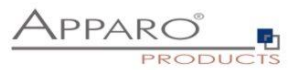

| 0 | <ul> <li>Preparation</li> <li>Analysing environment</li> <li>Creation of a database user for the Apparo repository</li> </ul>               |
|---|----------------------------------------------------------------------------------------------------|
| 2 | Installation of all Apparo application servers                                                                                              |
| 3 | <b>Configuration of all Apparo application servers</b><br>Configuration using the Apparo Configuration Manager                              |
| 4 | Creating the Apparo Designer entry in IBM Cognos portal                                                                                     |
| 5 | Installation of the Apparo gateway                                                                                                    |
| 6 | <b>Configuration of the Apparo gateway</b><br>Configuration the web server and the Apparo gateway using the<br>Apparo Configuration Manager |
| 0 | Installing clients                                                                                                    |

# 5 Creating the Apparo Designer entry in IBM Cognos portal

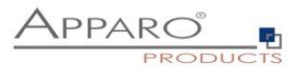

#### Possibility #1

The portal entry for starting the Apparo Designer can be created with the Configuration Manager:

|                                                                                                    | Apparo Configuration M                     | anager 3.755                                       | □ ×    |
|----------------------------------------------------------------------------------------------------|--------------------------------------------|----------------------------------------------------|--------|
| File                                                                                                    |                                            |                                                    |        |
| 🗄 🔚 Save 💿 Test Configur                                                                                                    | ation 🜘 Start Apparo 🕕 Show Application se | erver Log                                          |        |
| 🗁 Configuration                                                                                                    | Name                                       | Value                                              |        |
| Architecture                                                                                                    | Cognos Analytics version                   | IBM Cognos Analytics 11                            |        |
| Application server                                                                                                    | Cognos Analytics internal dispatcher URL   | http://ip-172-31-28-181.eu-west-1.compute.internal |        |
| IBM Cognos Analytics                                                                                                    | Cognos Analytics Gateway URL               | /ibmcognos/bi/v1                                   |        |
| <ul> <li>File system paths</li> <li>Web security system</li> <li>eMail security system</li> <li>Repository</li> <li>License key</li> </ul> | Cognos Analytics Gateway home directory    | /usr/local/ibm/cognos/analytics                    | select |
|                                                                                                    | Create Apparo De                           | esigner entry into IBM Cognos Portal               |        |
|                                                                                                    |                                            |                                                    |        |

Click the Button 'Create Apparo Designer entry into IBM Cognos Portal

In the next step you will be asked to enter your credentials:

#### Use this Namespace ID setting:

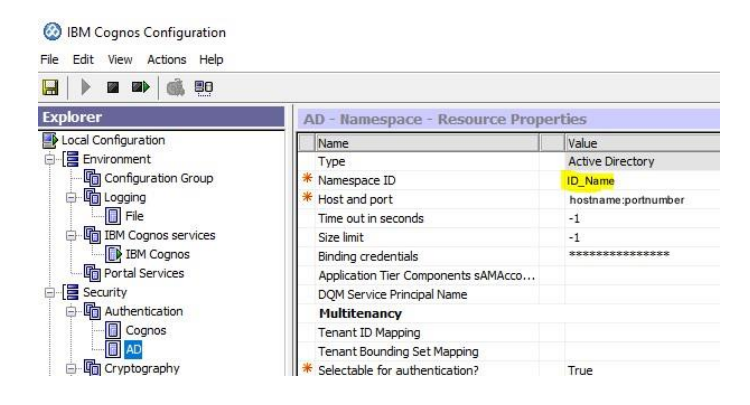

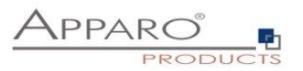

| Create Apparo Designer en | try into IBM Cognos Portal                | ×   |
|---------------------------|-------------------------------------------|-----|
| Entery                    | your credentials for IBM Cognos Analytics |     |
| Namespace ID              | AD                                        |     |
| Login                     | Administrator                             |     |
| Password                  | ••••••                                    |     |
|                           |                                           |     |
|                           |                                           |     |
|                           |                                           |     |
|                           |                                           |     |
|                           |                                           |     |
|                           | OK Can                                    | cel |

Select the desired target folder and click 'Create Apparo Designer entry'

| Create Apparo Designer entry into IBM Cognos Portal       | $\times$ |
|-----------------------------------------------------------|----------|
| Select portal folder in that the new entry must be stored |          |
| 🗸 🗁 Available Cognos Analytics folders                    | ^        |
| 늘 Apparo Tutorials                                        |          |
| > 🖿 Cognos Samples                                        |          |
| 🗸 🔚 Demonstration Apparo & Cognos Analytics               |          |
| Apparo University - learning Cognos Analytics             |          |
| Step 01 - Commenting & file attachments                   |          |
| Step 02 - Commenting with history                         |          |
| > 🖿 Step 04 - Dashboard & Workflow                        |          |
| Step 05 - Scripts & procedures                            |          |
| Step 06 - Excel export & import                           |          |
| > 🖿 Step 07 - Data Quality                                | $\sim$   |
| Create Apparo Designer entry Cance                        |          |

You can see this new entry in the Cognos portal:

| O Search                   | Apparo Fast Edit | Ē        | All content |
|----------------------------|------------------|----------|-------------|
| My content                 | Name 🔨           | Modified | Owner       |
| ᠬ Team content 🍥           | Apparo Designer  | 2.6.2016 | Unknown     |
| <ul><li>✓ Recent</li></ul> | subfolder        | 3.6.2016 | Anonym      |
|                            |                  |          |             |

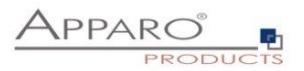

#### Possibility #2

Starting with CA 11.0.10 you can define hyperlinks manually:

Please copy

# /ibmcognos/bi/v1/apparoDesigner.html

... and create a new entry in a team content folder, e.g. "Apparo":

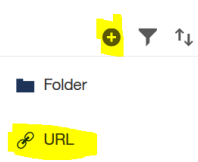

Press the + icon and select URL.

Enter name and URL:

| Create URL                                   |                                   |
|----------------------------------------------|-----------------------------------|
| Specify a name and URL. C<br>and screen tip. | Dptionally, specify a description |
| Name<br>Apparo Designer                      |                                   |
| Description                                  |                                   |
| Add a description                            |                                   |
| Screen tip                                   |                                   |
| Add a screen tip                             |                                   |
| URL<br>/ibmcognos/bi/v1/apparoE              | Designer.html                     |
|                                              | View acceptable domains           |
| Location                                     |                                   |
| Team content > Apparo                        |                                   |
|                                              |                                   |
|                                              |                                   |
|                                              |                                   |
|                                              | OK Cancel                         |

Press OK button.

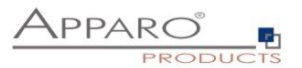

# 6 Installation of the Apparo gateway

| 0 | Preparation                                                    |
|---|----------------------------------------------------------------|
|   | Analysing environment                                          |
|   | • Creation of a <b>database user</b> for the Apparo repository |
|   |                                                                |
| 2 | Installation of all Apparo application servers                 |
|   |                                                                |
| 3 | Configuration of all Apparo application servers                |
|   | Configuration using the Apparo Configuration Manager           |
| 4 | Creating the Apparo Designer entry in IBM Cognos portal        |
| 5 | Installation of the Apparo gateway                             |
|   |                                                                |
| 6 | Configuration of the Apparo gateway                            |
|   | Apparo Configuration Manager                                   |
| 0 | Installing clients                                             |
|   |                                                                |

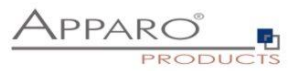

Start the Installation by executing the file for a Linux 64 bit environment:

#### FastEdit3.3.0.x.zzz\_linux\_tomcat\_cognos\_analytics.sh

You must define the variable INSTALL4J\_JAVA\_HOME first. It must have the path to the Java 11/OpenJDK 11 installation.

Example: export INSTALL4J\_JAVA\_HOME=/etc/vm/jv11

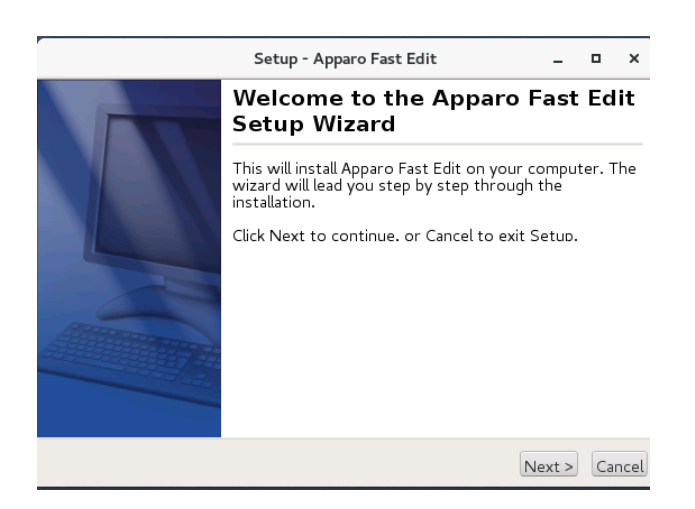

Confirm the beginning of the installation by clicking "Next".

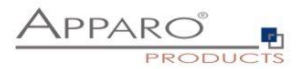

#### 6.1 License agreement

|     | Setu                                                                                                    | o - Apparo Fa                                               | st Edit                                                    | -                                            |       | ×    |
|-----|----------------------------------------------------------------------------------------------------|-------------------------------------------------------------|------------------------------------------------------------|----------------------------------------------|-------|------|
| L   | cense Agreement<br>Please read the following impo<br>nformation before continuina.                                            | rtant                                                       | App                                                        |                                              |       | СТS  |
|     | Please read the following Licen<br>his agreement before continui                                                              | se Agreemen<br>na with the i                                | t. You must a<br>nstallation.                              | ccept the te                                 | rms o | of   |
|     | Copyright © Apparo Sueddeut                                                                                                   | schland Gmbl                                                | -1                                                         |                                              |       |      |
|     | CONTENTS: This software pr<br>secrets and intellectual proper<br>Süddeutschland GmbH, residin<br>user documentation ("Related | oduct ("Soft<br>ty belonging<br>g on this mea<br>Documentat | ware") consis<br>to, or license<br>dium ("Mediur<br>ion"). | ts of trade<br>d by, Apparo<br>n") and relat | ed    |      |
|     | <ul> <li>I accept the agreement</li> </ul>                                                                                    |                                                             |                                                            |                                              |       |      |
|     | <ul> <li>I do not accept the agreem</li> </ul>                                                                                | ent                                                         |                                                            |                                              |       |      |
| Add | aro                                                                                                    |                                                             | < E                                                        | Back Next >                                  | Ca    | ncel |

#### 6.2 Architecture

| Setup - A                                                                      | pparo Fa          | st Edit        |           | -      |     | ×    |
|--------------------------------------------------------------------------------|-------------------|----------------|-----------|--------|-----|------|
| Select your planned architect                                                  | ure               | App            | PAR       | 0      | DUC | TS   |
| A "Single Instance" architecture is re<br>Instance" has many application serve | ady for s<br>ers. | mall environm  | ent, a "M | lulti  |     |      |
| Single Instance                                                                |                   |                |           |        |     |      |
| Installation of Apparo Gateway an<br>environment.                              | id Apparo         | Application s  | erver for | a sm   | all |      |
| <ul> <li>Multi Instance</li> </ul>                                             |                   |                |           |        |     |      |
| Installation for multi application s<br>availability.                          | ervers, di        | stributed envi | ironment  | s, hig | h   |      |
| Addaro                                                                         |                   |                |           |        |     |      |
|                                                                                |                   | < [            | Back Ne   | ext >  | Car | ncel |

Select "Multi Instance" and choose "Next>".

Now it's the time to choose the entry for the **Apparo gateway**.

| Setup - Apparo                                                                                            | Fast Edit _ 🗆 X                                                       |
|----------------------------------------------------------------------------------------------------|-----------------------------------------------------------------------|
| Select Apparo Fast Edit module fo<br>installation                                                         |                                                                       |
| Apparo Fast Edit contains 2 different modules:                                                            |                                                                       |
| The "Apparo Gateway" must be installed parall<br>That means the IBM Cognos Analytics environm<br>Gateway. | el to the IBM Cognos Gateway.<br>Ient must already use the IBM Cognos |
| The "Apparo Application Server" can be installe<br>balancing.                                             | d on different servers for better load                                |
| <ul> <li>Apparo Gateway parallel to the existing Cogno</li> </ul>                                         | os Gateway                                                            |
| O Apparo Application Server                                                                               |                                                                       |
|                                                                                                    |                                                                       |
| Addaro                                                                                                    |                                                                       |
|                                                                                                    | < Back Next > Cancel                                                  |

Select Apparo gateway and choose "Next>".

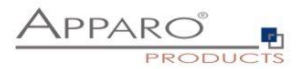

#### 6.3 Defining the target file directory

|                                                                   | Setup - Apparo Fa              | st Edit     |            | -       | ۰      | ×    |
|-------------------------------------------------------------------|--------------------------------|-------------|------------|---------|--------|------|
| Select Destination D<br>Where should Apparo F<br>installed?       | <b>irectory</b><br>ast Edit be | Ap          | PAR        |         | 200    | TS   |
| Select the folder where<br>click Next.<br>[Destination directory] | you would like Appa            | ro Fast Edi | t to be in | stallec | l, the | n    |
| /usr/local/ApparoGat                                              | ewav                           |             |            | Brow    | se     |      |
| Required disk space: 75<br>Free disk space: 3                     | 6 MB<br>5 GB                   |             |            |         |        |      |
| Addaro                                                            |                                |             | < Back     | lext >  | Car    | ncel |

Use for example:

/usr/local/ApparoGateway

Please define the path and choose "Next".

The configuration of Apparo Fast Edit is stored in file configuration.xml in file directory [APPARO\_HOME]/FastEdit/cm .

Hint:

If you want to install the Apparo gateway parallel to the same server like an Apparo application server then you must use another target file directory, e.g. /usr/local/ApparoGateway

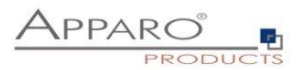

#### 6.4 Carrying out the installation

Finally the installation of Apparo Fast Edit with the selected architecture will start. After that this installation must be configured with the **Apparo Configuration Manager**.

| s                                                                              | etup - Apparo I    | Fast Edit | - | ٥   | ×    |
|--------------------------------------------------------------------------------|--------------------|-----------|---|-----|------|
| <b>Installing</b><br>Please wait while Setup ins<br>Fast Edit on vour computer | talls Apparo<br>r. | App       |   | 500 | CTS  |
| Extracting files<br>idk/ire/lib/amd64/server/lib                               | ivm.so             |           |   |     |      |
| Addaro                                                                         |                    |           |   | Ca  | ncel |

#### 6.5 Installation finish

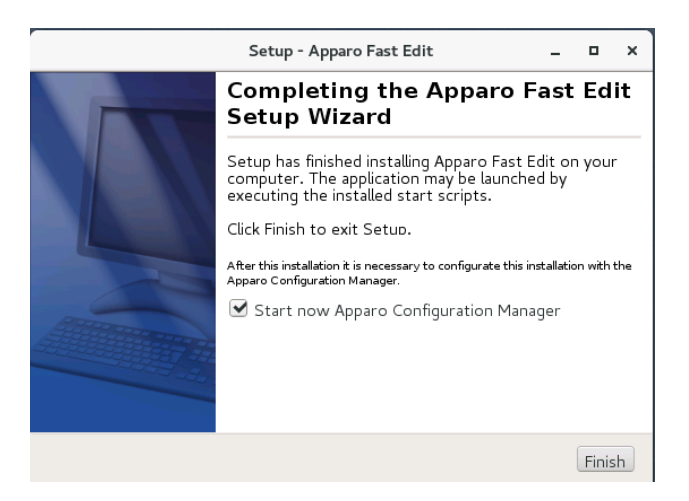

Now it's time to **configure** the installation with the **Apparo Configuration Manager**.

Click **"Finish**" for completing the installation and to start the configuration.

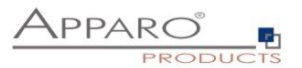

# 7 Configuration of the Apparo gateway

| 1 | Preparation                                                                                |
|---|--------------------------------------------------------------------------------------------|
|   | Analysing environment                                                                      |
|   | Creation of a database user for the Apparo repository                                      |
| 2 | Installation of all Apparo application servers                                             |
| 6 | Configuration of all Apparo application servers                                            |
| • | Configuration using the Apparo Configuration Manager                                       |
| 4 | Creating the Apparo Designer entry in IBM Cognos portal                                    |
| 5 | Installation of the Apparo gateway                                                         |
| 0 | Configuration of the Apparo gateway                                                        |
|   | Configuration the web server and the Apparo gateway using the Apparo Configuration Manager |
| 7 | Installing clients                                                                         |

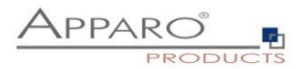

#### **Important**

Before starting of the Apparo configuration it is important that the configuration of all Apparo application servers with the Apparo Configuration Manager is <u>successfully finished</u> and the application servers are already running with pressing Button "<u>Start Apparo</u>".

With the **Apparo Configuration Manager** you are able to configure the already installed Apparo gateway.

| Apparo Configuration Manager 3.755 _ D                                                                                                    |                                                                                                    |                                                          | × |   |
|----------------------------------------------------------------------------------------------------|----------------------------------------------------------------------------------------------------|----------------------------------------------------------|---|---|
| File                                                                                                    |                                                                                                    |                                                          |   |   |
| 🗄 🔚 Save 🚺 Deploy Config                                                                                                    | uration                                                                                                    |                                                          |   |   |
| <ul> <li>Configuration</li> <li>Architecture</li> <li>Apparo gateway</li> <li>Application servers</li> <li>IBM Cognos Analytics</li> </ul> | Name<br>Architecture type                                                                                                    | Value<br>Multi instance / Gateway (IBM Cognos Analytics) |   |   |
|                                                                                                    | Welcome to the Apparo Configuration Manager!<br>With this tool you can make the configuration of                                | an already installed Apparo .                            |   | Î |
|                                                                                                    | Save Dutton:<br>Saving your settings into configuration_32.xml fil<br>"Deploy Configuration" button:<br>Deploying Configuration | 8                                                        |   | × |

The settings are grouped into chapters (left side).

#### For each setting you can read a helpful description text in the yellow box.

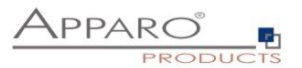

#### To do list:

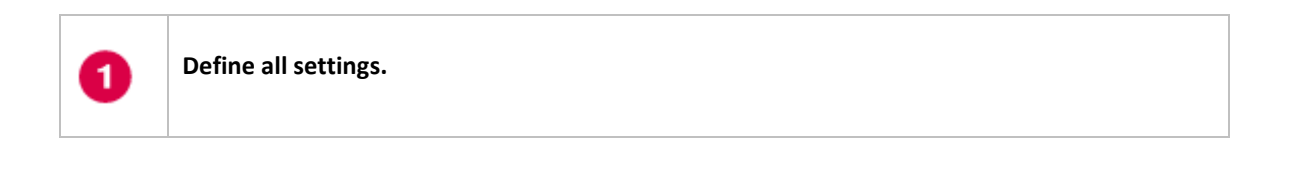

2

Press the "Deploy Configuration" button for deploying.

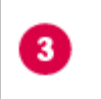

Press the "Save" button for storing the settings.

# The configuration of Apparo Fast Edit is stored in file configuration.xml in file directory [APPARO\_HOME]/FastEdit/cm .

If you plan a parallel/cluster system then it's sometimes comfortable to copy this file into the target system.

If you open the Apparo Configuration Manager then you will see the same configuration settings like of your source system and it's possible to change it comfortable.

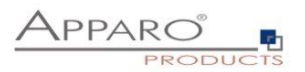

#### 7.1 Architecture

In this section of the Configuration Managers you can find the selected Apparo Fast Edit architecture. This architecture was defined at installation time and is not changeable now.

|                                                                                                    | Apparo Config                                                                                                    | juration Manager 3.755 _                                                    | × |
|----------------------------------------------------------------------------------------------------|----------------------------------------------------------------------------------------------------|-----------------------------------------------------------------------------|---|
| File                                                                                                    |                                                                                                    |                                                                             |   |
| 🔡 Save 🚺 Deploy Config                                                                                                    | uration                                                                                                    |                                                                             |   |
| IIII Configuration<br>IIII Architecture<br>IIII Apparogateway<br>IIIIIIII Application servers<br>IIIIIIIIIIIIIIIIIIIIIIIIIIIIIIIIIIII | Name<br>Architecture type                                                                                                    | Value<br>Multi instance / Gateway (IBM Cognos Analytics)                    |   |
|                                                                                                    | Welcome to the Apparo Configuratio<br>With this tool you can make the con<br>Save button:<br>Saving your settings into configurati<br>"Deploy Configuration" button:<br>Deploying Configuration | n Manager!<br>figuration of an already installed Apparo .<br>on_32.xml file | Î |

## 7.2 Apparo gateway

|                                          | Apparo Configurati        | on Manager 3.755 | -     | × |
|------------------------------------------|---------------------------|------------------|-------|---|
| File                                     |                           |                  |       |   |
| 🔛 Save 🚺 Deploy Config                   | juration                  |                  |       |   |
| Configuration                            | Name<br>Apparo URL Folder | apparo           | Value |   |
| 🖞 Apparo gateway                         | hippano one rotaon        | appare           |       |   |
| Application servers IBM Cognos Analytics |                           |                  |       |   |
|                                          |                           |                  |       |   |
|                                          |                           |                  |       |   |
|                                          |                           |                  |       |   |
|                                          |                           |                  |       |   |
|                                          |                           |                  |       |   |
|                                          |                           |                  |       |   |
|                                          |                           |                  |       |   |
|                                          |                           |                  |       |   |
|                                          |                           |                  |       |   |
|                                          |                           |                  |       |   |
|                                          |                           |                  |       |   |
|                                          |                           |                  |       |   |
|                                          |                           |                  |       |   |

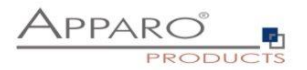

#### 7.3 Application Server

|                                                                                                    | Apparo Configuration Ma                                                                                                    | nager 3.755 –                                               | × |
|----------------------------------------------------------------------------------------------------|----------------------------------------------------------------------------------------------------|-------------------------------------------------------------|---|
| File                                                                                                    |                                                                                                    |                                                             |   |
| 🗄 🔛 Save 🚺 Deploy Config                                                                                              | juration                                                                                                    |                                                             |   |
| 🗁 Configuration                                                                                                    | Name                                                                                                    | Value                                                       |   |
| <ul> <li>Architecture</li> <li>Apport of ateway</li> <li>Application servers</li> <li>IBM Cognos Analytics</li> </ul> | Communication port s1                                                                                                    | ip-172-31-28-181.eu-west-1.compute.internal:9800            |   |
|                                                                                                    | Each Apparo application server has                                                                                                    |                                                             | Ŷ |
|                                                                                                    | <ul> <li>an unique server id (1,2,3,n)</li> <li>an application server host name</li> <li>a communication port (default: 9800)</li> <li>The Apparo Gateway is responsible to transport<br/>to an application server. Therefore it must know</li> </ul> | the request from the web server<br>all application servers. |   |

You can add an Apparo application server entry with pressing the right mouse button.

The setting **Server ID** is important in a multi-application environment. Each application server has an unique ID starting with 1, then 2, 3, 4, ...

This Server ID must be used in the Apparo application settings too.

#### 7.4 IBM Cognos Analytics

|                                                                 | Apparo Configuration                             | Manager 3.755                            | _ = × |
|-----------------------------------------------------------------|--------------------------------------------------|------------------------------------------|-------|
| File                                                            |                                                  |                                          |       |
| 🔡 Save 🔘 Deploy Confi                                           | iguration                                        |                                          |       |
| 🖮 Configuration                                                 | Name                                             | Value                                    |       |
| Architecture                                                    | Cognos Analytics version                         | IBM Cognos Analytics 11                  |       |
| <ul> <li>Apparo gateway</li> <li>Application servers</li> </ul> | Cognos Analytics Gateway home directory          | /usr/local/ibm/cognos/analytics          | selec |
| 🚪 IBM Cognos Analytics                                          |                                                  |                                          |       |
|                                                                 |                                                  |                                          |       |
|                                                                 |                                                  |                                          |       |
|                                                                 |                                                  |                                          |       |
|                                                                 |                                                  |                                          |       |
|                                                                 |                                                  |                                          |       |
|                                                                 |                                                  |                                          |       |
|                                                                 |                                                  |                                          |       |
|                                                                 |                                                  |                                          |       |
|                                                                 |                                                  |                                          |       |
|                                                                 |                                                  |                                          |       |
|                                                                 |                                                  |                                          |       |
|                                                                 | All definitions for your already installed and n | unning IBM Cognos Analytics environment. |       |
|                                                                 |                                                  |                                          |       |
|                                                                 |                                                  |                                          |       |
|                                                                 |                                                  |                                          |       |
|                                                                 |                                                  |                                          |       |

The last step is to save and deploy the configuration.

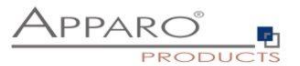

#### 7.5 Configuration of the Apache web server

This chapter is describing the configuration of Apache web server 2.4 and higher.

Hint: The configuration of Apparo using Apparo Configuration Manager must be already finished before you can continue.

Following installation steps are necessary:

Open the text file "apache\_cognos\_analytics.txt" in folder [APPARO\_HOME]/FastEdit/cgi-bin

It has this or similar content:

```
[root@a2 cgi-bin]# cat apache_cognos_analytics.txt
# put these 4 rules into file cognos.conf at the beginning
RewriteRule /ibmcognos/bi/v1/apparoDesigner.html /ibmcognos/apparoDesigner.html [PT,L]
RewriteRule /ibmcognos/bi/v1/apparoBusinessCase.html /ibmcognos/apparoBusinessCase.html [PT,L]
RewriteRule /ibmcognos/bi/v1/apparoAjax.html /ibmcognos/apparoAjax.html [PT,L]
RewriteRule /ibmcognos/bi/v1/apparoPageModule.html /ibmcognos/apparoPageModule.html [PT,L]
RewriteRule /ibmcognos/bi/v1/apparoPageModule.html /ibmcognos/apparoTableModule.html [PT,L]
# put these into the file httpd.conf
<IfModule mod_proxy.c>
        ProxyPass /apparo balancer://ApparoFastEdit/apparo
        ProxyPassReverse /apparo balancer://ApparoFastEdit/apparo
        ProxyIOBufferSize 32768
        <Proxy balancer://ApparoFastEdit>
                BalancerMember ajp://a2:9800 route=s1 loadfactor=1
                ProxySet timeout=300
                ProxySet lbmethod=bytraffic
                ProxySet nofailover=On
                ProxySet stickysession=JSESSIONID|jsessionid
        </Proxv>
        <Location /balancer-manager>
                SetHandler balancer-manager
        </Location>
</TfModule>
[root@a2 cgi-bin]#
```

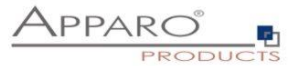

#### This file contains 2 parts:

1. Add the <lfModule mod... part at the end of the httpd.conf file like here and before the Cognos part.

# put these into the file httpd.conf

```
<IfModule mod proxy.c>
         ProxyPass /apparo balancer://ApparoFastEdit/apparo
         ProxyPassReverse /apparo balancer://ApparoFastEdit/apparo
         ProxyIOBufferSize 65536
         <Proxylobdresize 05550
</pre>//ApparoFastEdit>
BalancerMember ajp://ip-172-31-16-246.eu-west-1.compute.internal:9800 route=s1 loadfactor=1
ProxySet timeout=3000
ProxySet lbmethod=bytraffic
                   ProxySet nofailover=On
                   ProxySet stickysession=JSESSIONID|jsessionid
         </Proxy>
         <Location /balancer-manager>
                   SetHandler balancer-manager
         </Location>
</TfModule>
```

2. Add 5 rewrite rules manually into file httpd.conf – both must be placed directly before the include command for Cognos.

# put these rules into file cognos.conf at the beginning

```
RewriteEngine On
RewriteRule /ibmcognos/bi/v1/apparoDesigner.html /ibmcognos/apparoDesigner.html [PT,L]
RewriteRule /ibmcognos/bi/v1/apparoBusinessCase.html /ibmcognos/apparoBusinessCase.html [PT,L]
RewriteRule /ibmcognos/bi/v1/apparoAjax.html /ibmcognos/apparoAjax.html [PT,L]
RewriteRule /ibmcognos/bi/v1/apparoPageModule.html /ibmcognos/apparoPageModule.html [PT,L]
RewriteRule /ibmcognos/bi/v1/apparoTableModule.html /ibmcognos/apparoTableModule.html [PT,L]
```

#### **Proxy settings**

Enable following modules (they are normally already enabled):

LoadModule proxy module modules/mod proxy.so LoadModule proxy ajp module modules/mod proxy ajp.so LoadModule proxy\_balancer\_module modules/mod\_proxy\_balancer.so LoadModule lbmethod bytraffic module modules/mod lbmethod bytraffic.so

Save the file httpd.conf and restart the web server.

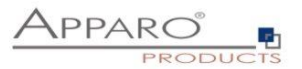

#### Hint if using Red Hat Linux:

If you get an Apache error like: [error] (13)Permission denied: proxy: AJP: attempt to connect to <servername:9800> failed

Please enter following command:

/usr/sbin/setsebool -P httpd\_can\_network\_connect 1

Server Time out:

Please check that your Apache web server configuration has the setting

#### TimeOut 1800

Apparo Fast Edit need much time for importing/exporting/upgrading and Excel import.

Now the installation of the Apparo gateway for Apache web server is finished.

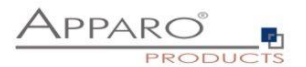

#### 7.6 Configuration of the IHS (IBM Webserver)

Using IHS means using the IBM plugin.

Add 5 rewrite rules manually into file cognos.conf:

# put these rules into file cognos.conf at the beginning

```
RewriteEngine On
RewriteRule /ibmcognos/bi/v1/apparoDesigner.html /ibmcognos/apparoDesigner.html [PT,L]
RewriteRule /ibmcognos/bi/v1/apparoBusinessCase.html /ibmcognos/apparoBusinessCase.html [PT,L]
RewriteRule /ibmcognos/bi/v1/apparoAjax.html /ibmcognos/apparoAjax.html [PT,L]
RewriteRule /ibmcognos/bi/v1/apparoPageModule.html /ibmcognos/apparoPageModule.html [PT,L]
RewriteRule /ibmcognos/bi/v1/apparoTableModule.html /ibmcognos/apparoTableModule.html [PT,L]
```

You can use for that following text file that is stored in the **cgi-bin** file directory:

| apache_cognos_analytics.txt | 4/26/2021 9:13 AM |
|-----------------------------|-------------------|
| ihs_cognos_analytics.txt    | 5/4/2021 2:11 PM  |
| IIS_fastedit.dll            | 5/4/2021 1:26 PM  |
| IIS_fastedit.properties     | 4/26/2021 9:13 AM |
| uriworkermap.properties     | 4/26/2021 9:13 AM |
| workers.properties          | 4/26/2021 9:13 AM |

Add following settings into the config file of the plugin: **plugin-cfg.xml** After that please follow this list:

- Replace the server names with your host names
- Replace file paths
- Replace ports if necessary

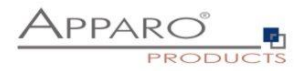

<ServerCluster CloneSeparatorChange="false" GetDWLMTable="false" IgnoreAffinityRequests="true" LoadBalance="Round Robin" Name="Apparo\_Cluster" PostBufferSize="0" PostSizeLimit="-1" RemoveSpecialHeaders="true" RetryInterval="60" ServerIOTimeoutRetry="-1">

<Server CloneID="2a66e1ff-ab90-4c77-a85e-a59d5001632e"
ConnectTimeout="5" ExtendedHandshake="false" LoadBalanceWeight="1"
MaxConnections="-1" Name="apparo\_node\_apparoserver"
ServerIOTimeout="900" WaitForContinue="false">

<Transport Hostname="applicationserver-hostname" Port="18000" Protocol="http"/>
<Transport Hostname="applicationserver-hostname" Port="443" Protocol="https">
<Property Name="applicationserver-hostname" Port="443" Protocol="https">
<Property Name="applicationserver-hostname" Port="443" Protocol="https">
<Property Name="applicationserver-hostname" Port="443" Protocol="https">
<Property Name="applicationserver-hostname" Port="443" Protocol="https">
<Property Name="applicationserver-hostname" Port="443" Protocol="https">
<Property Name="applicationserver-hostname" Port="443" Protocol="https">
<Property Name="applicationserver-hostname" Port="443" Protocol="https">
<Property Name="keyring" Value="C:/Program Files/ibm/HTTPServer/apparo.kdb"/>
</Transport>
</Server>
<PrimaryServers>

<Server Name="apparo\_node\_apparoserver"/>

</PrimaryServers>

</ServerCluster>

<UriGroup Name="apparo\_host\_Apparo\_Cluster\_URIs">

<Uri AffinityCookie="JSESSIONID" AffinityURLIdentifier="jsessionid" Name="/apparo\*"/> </UriGroup>

<Route ServerCluster="Apparo\_Cluster"

UriGroup="apparo\_host\_Apparo\_Cluster\_URIs" VirtualHostGroup="default\_host"/>

Server Time out:

Please check that your IHS configuration has the setting

#### TimeOut 1800

Apparo Fast Edit need much time for importing/exporting/upgrading and Excel import.

After the setting file is changed, please restart the IHS.

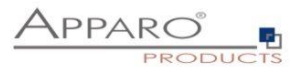

# If using HTTPS:

Open the Configuration Manager for every used Apparo **application server** and select chapter "**Application server**":

Please change the setting "Using IBM IHS and HTTPS" to "yes" and select the files for the SSL certificate for the application server:

| 📓 Save 💿 Test Config  | uration 🛛 🚺 Start Apparo 🗍 🕕 Show Application         | server Log                                                 |        |
|-----------------------|-------------------------------------------------------|------------------------------------------------------------|--------|
| Configuration         | Name                                                  | Value                                                      |        |
| Architecture          | Host name                                             | PEDRO.mshome.net                                           |        |
| Application server    | Tomcat start port                                     | 18000                                                      |        |
| IBM Cognos Analytics  | Using IBM IHS and HTTPS                               | yes                                                        |        |
| File system paths     | Tomcat SSL certificate file                           | <click define="" here="" setting="" this="" to=""></click> | select |
| Web security system   | Tomcat SSL certificate key file                       | <click define="" here="" setting="" this="" to=""></click> | select |
| eMail security system | Server id                                             | 1                                                          |        |
| Repository            | Apparo URL Folder                                     | apparo                                                     |        |
| License key           | Logging Level                                         | Normal                                                     |        |
|                       | Show error messages                                   | yes                                                        |        |
|                       | Filter away Javascript commands from user input (XSS) | no                                                         |        |

You must change the same setting in the Apparo Gateway settings too.

Now the installation of the Apparo gateway for IHS is finished.

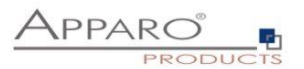

# 8 Installing clients

| 1 | <ul><li>Preparation</li><li>Analysing environment</li><li>Creation of a database user for the Apparo repository</li></ul>            |
|---|----------------------------------------------------------------------------------------------------|
| 2 | Installation of all Apparo application servers                                                                                       |
| 3 | Configuration of all Apparo application servers<br>Configuration using the Apparo Configuration Manager                              |
| 4 | Creating the Apparo Designer entry in IBM Cognos portal                                                                              |
| 5 | Installation of the Apparo gateway                                                                                                   |
| 6 | Configuration of the Apparo gateway<br>Configuration the web server and the Apparo gateway using the<br>Apparo Configuration Manager |
| 7 | Installing clients                                                                                                    |

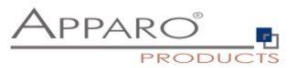

Now it is necessary to install the clients that will be used by users into Apparo Fast Edit.

Please open your IBM portal and select the entry "Apparo Designer":

| O Search                   | Apparo Fast Edit  |          | All content |
|----------------------------|-------------------|----------|-------------|
| O My content               | Name 🔨            | Modified | Owner       |
| 🛄 Team content 🌘           | P Apparo Designer | 2.6.2016 | Unknown     |
| <ul><li>✓ Recent</li></ul> | subfolder         | 3.6.2016 | Anonym      |
|                            |                   |          |             |

Now you should see:

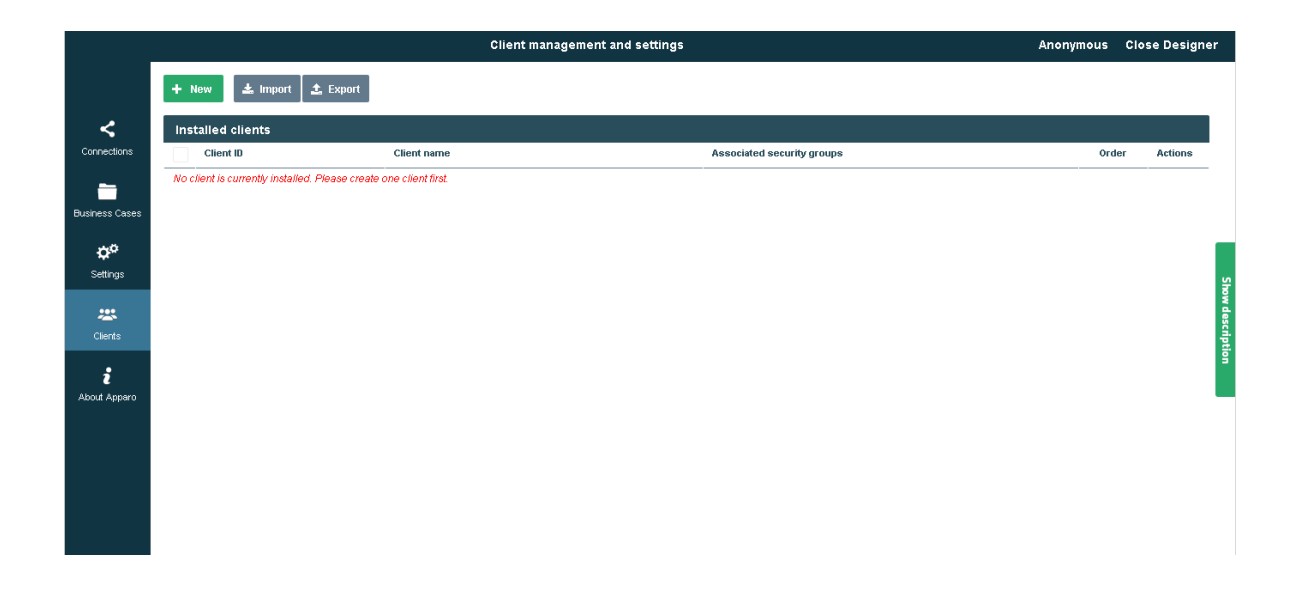

Please read now the document "Configuration Guide" for creating new/importing clients.

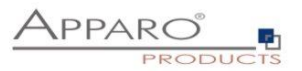

# The installation & configuration on server side is now successfully completed.

Please also read the following chapter 'Browser requirements'.

We recommend to open the "Training" Icon in the Apparo Designer. This page contains helpful training movies.

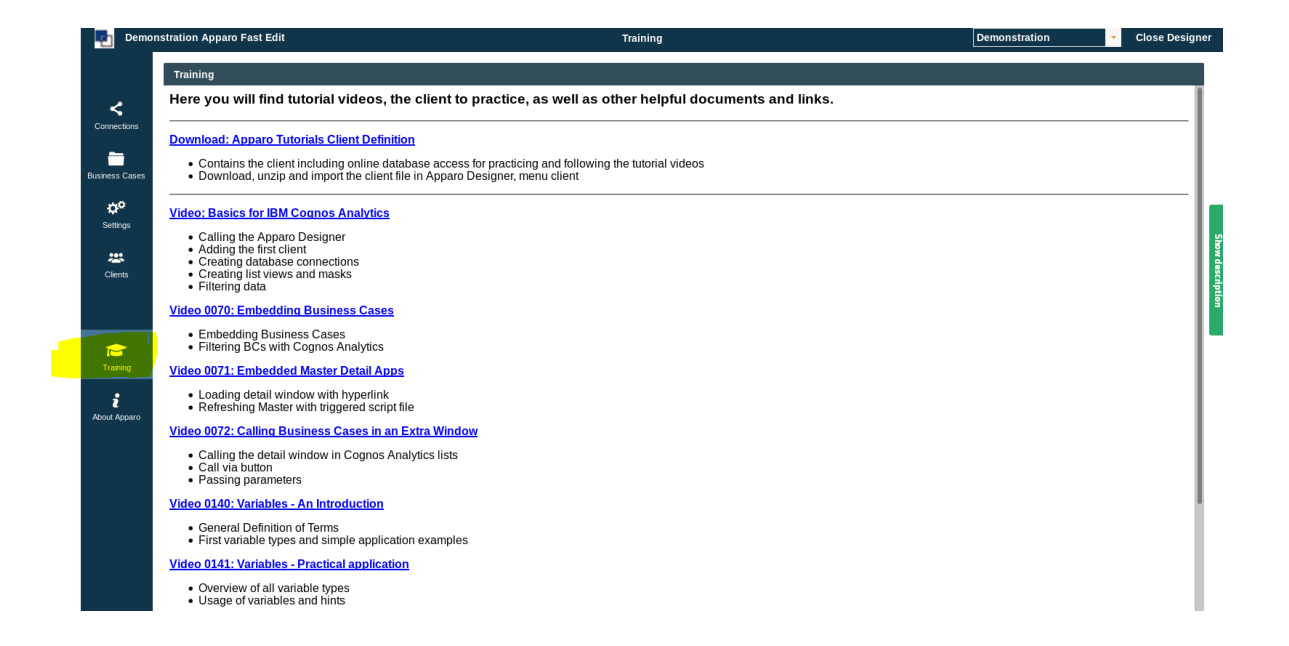

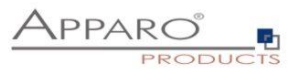

#### 9 Configuration Manager using command line

It is possible to automate the configuration process of the Configuration Manager.

The complete configuration is stored in the file **configuration\_33.xml** 

You can find this file in the [APPARO\_HOME]/FastEdit/cm file directory.

Using this command line the configuration can be restored:

[APPARO\_HOME]/FastEdit/cm/cmc.sh parameter1 parameter2 ...

| Parameter name     | Functionality                                       |
|--------------------|-----------------------------------------------------|
| -?,help            | Displays this help text                             |
| -deploy true/false | Configuration Manager will deploy the setting files |
| -start true/false  | Start Apparo Fast Edit using -start true            |

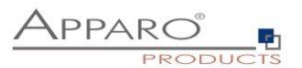

#### 10 Import/Export definitions using command line

You can export and import clients (including languages, folder, Business Cases, connections, and DBmessages), Business Cases, folder and connections using scripts.

#### **10.1** Exporting definitions

The export program is stored in the file directory "export": [APPARO HOME]/FastEdit/export

#### Use script afe-export.sh

If you start the script without arguments then you can see the possible arguments:

| -afeUrl <url></url>                         | The Apparo Fast Edit URL address that will export the data. Example: http://localhost:18000/apparo. If                                  |
|---------------------------------------------|----------------------------------------------------------------------------------------------------|
| you                                         | don't use this argument then the export is using the application server of this installation and its installation port.                 |
| -bcid <business_case_id></business_case_id> | ID of a Business Case you want to export.                                                                                               |
| -clientId <client_id></client_id>           | ID of a client you either want to export or an<br>ID of a client the target object (Business Case, folder or<br>connection) belongs to. |
| -dbc <conn_name></conn_name>                | Name of a database connection you want to export.                                                                                       |
| -emailc <conn_name></conn_name>             | Name of an email connection you want to export.                                                                                         |
| -f <filepath></filepath>                    | Filename & path where to write the exported XML.                                                                                        |
| -folderPath <path></path>                   | Path of a folder you want to export. It should<br>start with a slash character '/' which should<br>also be used as a path separator.    |
| -h                                          | Displays this help text                                                                                                    |
| -p <password></password>                    | The password used to authenticate. This setting is necessary in a secured environment non BI environment.                               |
| -u <username></username>                    | The user used to authenticate. This setting is necessary in a secured non BI environment.                                               |

All export activities are logged server side in file directory logs, file afeexport.log

Sample:

afe-export.sh -f /etc/definition.xml -clientId DemoClient

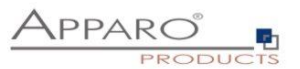

#### **10.2** Importing definitions

The import program is stored in the file directory "import": [APPARO\_HOME]/FastEdit/import

Use script afe-import.sh (If you start the script without arguments then you see the possible arguments)

| -afeUrl <url></url>                            | The Apparo Fast Edit URL address that will export the data.<br>Example: http://localhost:18000/apparo.<br>If you don't use this argument then the export is using the<br>application server of this installation and its installation port. |
|------------------------------------------------|----------------------------------------------------------------------------------------------------|
| -clientId <client_id></client_id>              | ID of a client that Business Cases, language<br>definitions, database messages or connection definitions will<br>be imported into.                                                                                                    |
| -f <file></file>                               | The file that contains the client, Business Case, language definition, database messages or connection definitions.                                                                                                    |
| -h                                             | Displays this help text                                                                                                    |
| -importSecurity <true false></true false>      | Business cases and folders may contain a list of user groups<br>defining who can access them. If this option is set to false, such<br>security information will not be imported.                                                            |
| -overwriteBc <true false></true false>         | If true then Business Cases from the import file will overwrite<br>already existing Business Cases if their Business Case ID are the<br>same. If false, Business Cases with such conflicting identifiers<br>will be skipped.                |
| -overwriteClient <true false></true false>     | If true then clients from the import file will overwrite already<br>existing clients with the same identifiers including client<br>content like Business Cases. If false then clients with such<br>conflicting identifiers will be skipped. |
| -overwriteClientButRescueExistingConnect       | ions <true false></true false>                                                                                                    |
|                                                | If this parameter is used, then all connections of an existing<br>client that is currently being re-imported (and overwritten if<br>present) will be left unchanged. Default=false.<br>New connections are created.                         |
| -overwriteConnection <true false></true false> | If true then database and email connections from the import<br>file will overwrite already existing connections with the same<br>names. If false then connections with such conflicting names<br>will be skipped.                           |
| -p <password></password>                       | The password used to authenticate. This setting is necessary in a secured environment.                                                                                                    |
| -u <username></username>                       | The user used to authenticate. This setting is necessary in a secured environment.                                                                                                    |

All import activities are logged server side in file directory logs, file afeimport.log

Sample: afe-import.sh -f /etc/definition.xml -u aferep -p aferep -clientId Sales

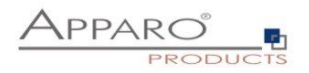

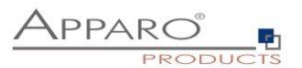

#### 11 TLS/SSL in a Cognos environment

If the **Cognos gateway is using TLS/SSL** then there **are no changes necessary** in the Apparo configuration.

If **the Cognos dispatcher** is using TLS/SSL (e.g using https with port 9300) then every installed Apparo application server must be informed about the used certificate.

The certificates are stored in [JAVA\_HOME\_THAT\_IS\_USED\_BY\_APPARO]\lib\security\cacerts You must change this path in the Apparo Configuration Manager, chapter "File system paths", setting "Java Keystore path and name" to set it to your used JVM.

You can import your certificate with following command:

In this example the certificate file has the name "filename.cer" and the default password of the key store is "changeit".

sudo keytool -importcert -file filename.cer -alias randomaliasname -keystore \$JAVA\_HOME/lib/security/cacerts -storepass changeit

Then open the Apparo Configuration Manager again and check if the URL for Cognos is using https:

| 🔡 Save                | Test Config | uration                                  | 🚺 Start Apparo | () Show Application s | erver Log                                                |       |
|-----------------------|-------------|------------------------------------------|----------------|-----------------------|----------------------------------------------------------|-------|
| Configuration         |             | Name                                     |                |                       |                                                          | Value |
| Architecture          |             | Cognos Analytics version                 |                |                       | IBM Cognos Analytics 11                                  |       |
| Application server    |             | Cognos Analytics internal dispatcher URL |                |                       | https://supp-ca-afe32.sad.com:9300/p2pd/servlet/dispatch |       |
| IBM Cognos Analytics  |             | Cognos Analytics Gateway URL             |                |                       | /ibmcognos/bi/v1                                         |       |
| File system paths     |             | Cognos Analytics Gateway home directory  |                |                       | c:\Program Files\ibm\cognos\analytics                    |       |
| Web security system   |             |                                          |                |                       |                                                          |       |
| eMail security system |             |                                          |                |                       |                                                          |       |
| Repository            |             |                                          |                |                       |                                                          |       |
| Licens                | e key       |                                          |                |                       |                                                          |       |
|                       |             |                                          |                |                       |                                                          |       |

If there are changes necessary then please update the URL and press "Start Apparo" button.

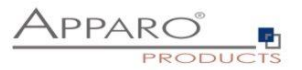

# **12** Support

If you need support then please write an eMail to:

# support@apparo.solutions